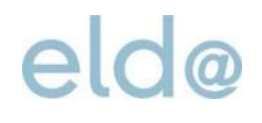

# mBGM Ausfüllhilfe für geringfügig Beschäftigte ELDA-Online

ÖGK elda@oegk.at 01.07.2025

#### Einleitung

In der nachfolgenden Ausfüllhilfe wird die Erfassung einer monatlichen Beitragsgrundlagenmeldung (mBGM) für geringfügig beschäftigte Dienstnehmer Schritt für Schritt in ELDA-Online erläutert.

Zur besseren Nachvollziehbarkeit der Ausführungen wird empfohlen, die entsprechende ELDA-Online Bedienoberfläche auf Ihrem Bildschirm zu <u>öffnen</u>. Weitere zur Erfassung benötigte Dokumente, wie zum Beispiel die Tarifsystem-Tabelle, finden Sie unter der auf der ELDA-Homepage bereitgestellten Linksammlung.

#### 1 Eingabebeispiel

Die nachstehend dargestellten Eingaben beruhen auf folgendem Beispiel:

- Geringfügig beschäftigte/r Arbeiter/in
- Selbstabrechner
- Beitragszeitraum: 01/2025
- Beitragspflicht in der betrieblichen Vorsorge: ja
- Entgelt 100,-€

### Ausfüllhilfe ELDA Online

### Ausfüllhilfe: mBGM - Paket

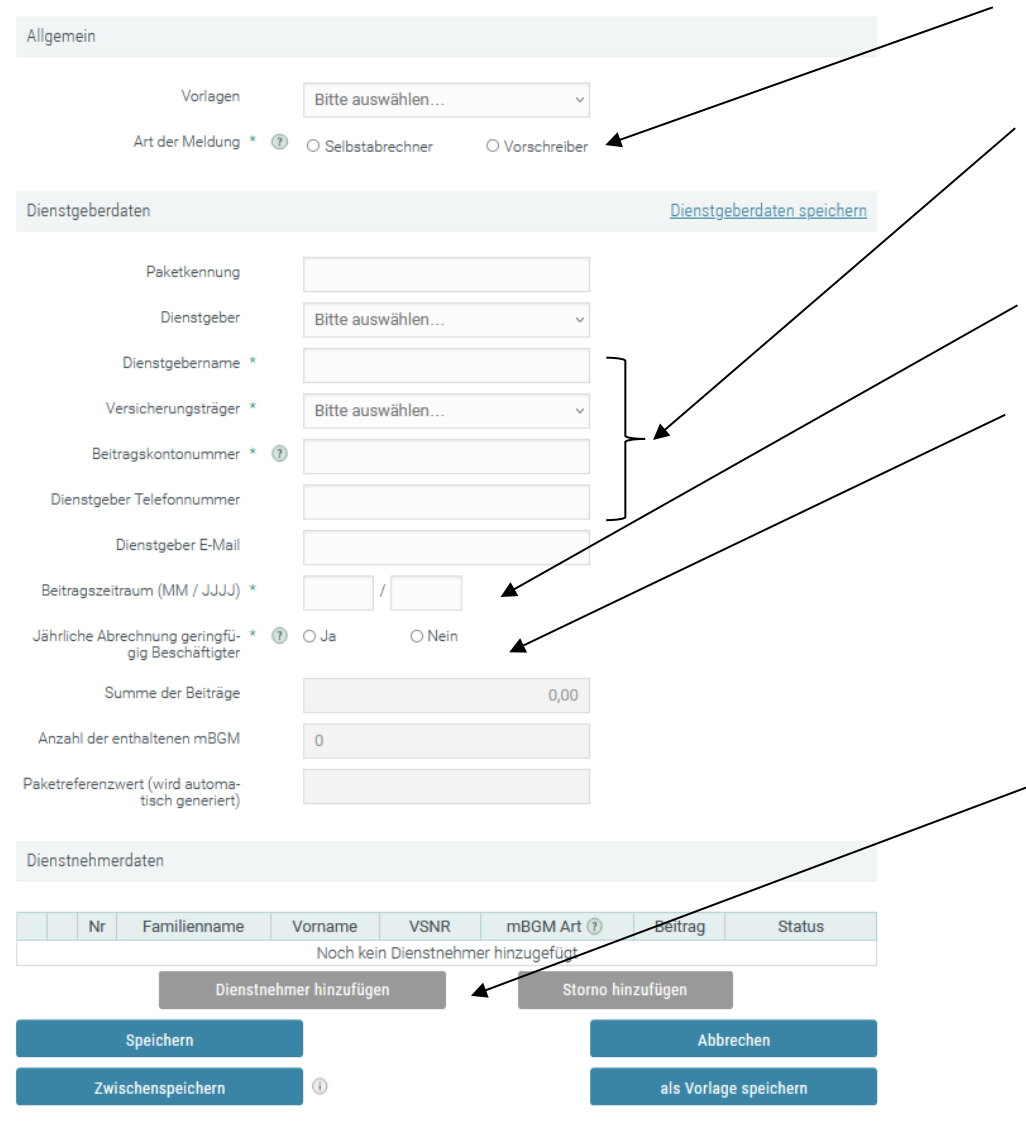

#### 1. Art der Abrechnung wählen

2. Dienstgeberdaten definieren:

Angabe der Dienstgeberdaten oder Auswahl des Dienstgebers im Feld "Dienstgeber", sofern bereits gespeicherte Daten vorliegen.

3. Beitragszeitraum = Abrechnungsmonat

4. *Auswahl*: Jährliche Abrechnung für geringfügige Beschäftigung:

Dieses Feld steuert die jährliche Zahlung der Beiträge für geringfügig Beschäftigte.

*Achtung:* Bei jährlicher Abrechnung der geringfügig Beschäftigten, muss bei Anfall der betrieblichen Vorsorge auch der Zuschlag von 2,5 % des Beitrages zur betrieblichen Vorsorge abgerechnet werden.

Die mBGM ist jedoch monatlich zu übermitteln.

5. Mit der Schaltfläche "*Dienstnehmer hinzufügen*" wird die Erfassung der einzelnen mBGM begonnen.

### Ausfüllhilfe ELDA Online

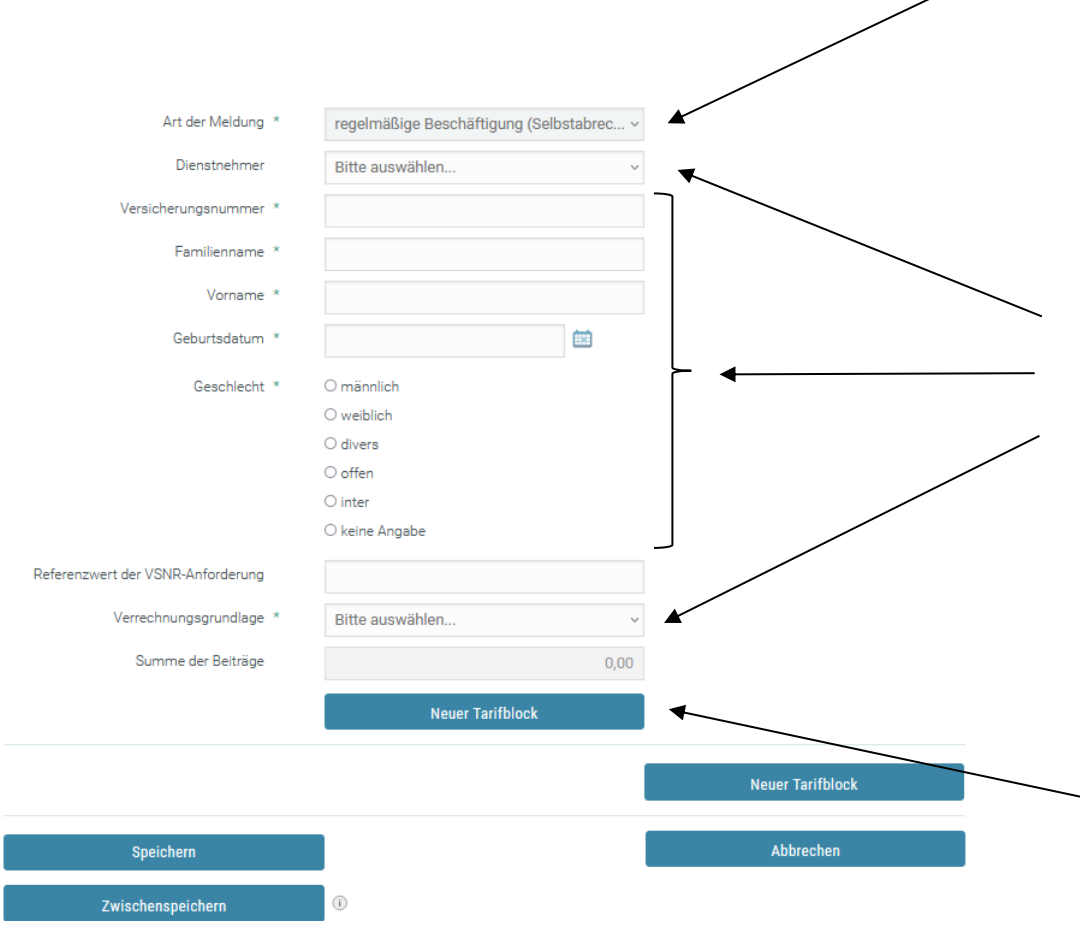

Ausfüllhilfe: mBGM des Versicherten

Auswahl der Art der Meldung ausfolgenden Auswahlmöglichkeiten:

Bite auswählen... regelmäßige Beschäftigung (Selbstabrechner) fallweise Beschäftigte (Selbstabrechner) kürzer als ein Monat vereinbarte Beschäftigung (Selbstabrechner) ohne Versicherten Storno regelmäßige Beschäftigung (Selbstabrechner) Storno fallw. Beschäftigte (Selbstabrechner) Storno kürzer als ein Monat vereinbarte Beschäftigung (Selbstabrechner) Storno ohne Versicherten

*Hinweis:* Nach Auswahl der "Art der Meldung" erscheinen die Dienstnehmerdaten Felder

Abruf von gespeicherten Dienstnehmerdaten

Angabe Dienstnehmerdaten

Auswahl der Verrechnungsgrundlage

**Verrechnungsgrundlage:** Im Regelfall erfolgt mit der *mBGM* eine Beitragsabrechnung in Verbindung mit einer Versicherungszeit und/oder mit einer Zeit der Betrieblichen Vorsorge.

*Hinweis:* Beachten Sie bitte bei einer erstmaligen Anmeldung das beitragsfreie Monat!

 Monat = SV-Verrechnung mit Zeit in der SV,
 Monat = SV- u. BV-Verrechnung mit Zeit in der SV u. BV

Mit der Schaltfläche "Neuer Tarifblock" öffnet sich der Tarifblock zum Ausfüllen.

Beginn der Verrechnung (Tag): Bei der ersten mBGM ist dieser Tag ident mit dem Beginn des Beschäftigungsverhältnisses auf der Anmeldung.

Ab dem nächstfolgenden Monat ist immer der Erste (01) zu ergänzen.

### Ausfüllhilfe: mBGM Verrechnungsbasis und Verrechnungsposition

| block                                                                 |                               |                    |             |              |                   | ×              |
|-----------------------------------------------------------------------|-------------------------------|--------------------|-------------|--------------|-------------------|----------------|
|                                                                       |                               |                    |             |              |                   |                |
| Art/Auswahl Tarifblock *                                              | Tarifblock v                  |                    |             |              |                   | ~              |
| Beschäftigtengruppe * 🕐                                               | Angestellte                   |                    |             |              |                   | ~              |
|                                                                       |                               |                    |             |              |                   |                |
| Ergänzungen                                                           | Nachtschwerarbeitsbeitrag     |                    |             |              |                   |                |
|                                                                       | Schulpflichtiger Dienstnehmer |                    |             |              |                   |                |
|                                                                       | Entwicklungshe                | Entwicklungshelfer |             |              |                   |                |
|                                                                       | Entwicklungshelfer - Altfall  |                    |             |              |                   |                |
| Beginn der Verrechnung (Tag) *                                        | 01                            |                    |             |              |                   |                |
| rrechnung enthält Kündigungsent-<br>schädigung/ Urlaubsersatzleistung | O Ja                          | O Ja 💿 Nein        |             |              |                   |                |
|                                                                       |                               |                    |             |              | Verrechnungsba    | sis hinzurügen |
| Verrechnungsbasis                                                     |                               |                    |             |              | /                 | ×              |
|                                                                       |                               |                    |             |              |                   |                |
| Verrechnungsbasis Typ *                                               | Allgemeine B                  | Beitragsgrundlage  | ~           | $\checkmark$ |                   |                |
| Verrechnungsbasis Betrag *                                            |                               |                    | 100,00      | -            |                   |                |
| Verrechnungsposition                                                  |                               |                    |             |              |                   | ×              |
|                                                                       |                               |                    |             |              |                   |                |
| Verrechnungsposition Typ * (?)                                        |                               | Standard-Tarifgrup | penverrechr | nung v       |                   |                |
| Prozentsatz für Verrechnungsposition (?)                              |                               |                    |             | 39,050       |                   |                |
| Verrechnungsposi                                                      |                               |                    | 39,05       |              |                   |                |
| Verrechnungsbasis                                                     |                               |                    |             |              |                   | ×              |
| Verrechnungsbasis Tvp *                                               | Reitragegrun                  | dlaga zur BV       | U           |              |                   |                |
| Verrechnungsbasis Betrag *                                            | Benngograf                    |                    | 100.00      |              |                   |                |
| tenconnungosablo bertag                                               |                               |                    | 100,00      |              |                   |                |
|                                                                       |                               |                    |             | Ve           | errechnungspositi | ion hinzufügen |
| verrechnungsposition                                                  |                               |                    |             |              |                   | ×              |
| Verrechnungs                                                          | position Typ * 🔞              | Betriebliche Vorso | rae         | ~            |                   |                |
| Prozentsatz für Verrechnu                                             | nasposition (?)               |                    |             | 1 520        |                   |                |
| Verreehnungsperi                                                      |                               |                    |             | 1,000        |                   |                |
| vencontungsposi                                                       | alon Dennag                   |                    |             | 1,53         |                   |                |

Nach Befüllung der Tarifblockdaten öffnet sich mit der Schaltfläche "Verrechnungsbasis hinzufügen" der Block "Verrechnungsbasis".

Geben Sie hier das tatsächlich gebührende Brutto-Entgelt an.

*Hinweis:* Der Monatslohn ist bei untermonatigen Beginn der Beschäftigung zu aliquotieren!

Berechnungsformel: Monatslohn / 30 x Versicherungstage

*Tipp:* Zu jeder Verrechnungsbasis ist mindestens eine Verrechnungsposition zu befüllen!

#### Achtung:

Sollte in diesem Monat noch eine Sonderzahlung anfallen, ist eine weitere Verrechnungsbasis mit dem

- > Verrechnungsbasis-Typ "Sonderzahlung" und
- einer Verrechnungsposition "Standard-Tarifgruppenverrechnung (Sonderzahlung)"

erforderlich.

#### Hinweis:

Für Mitarbeiter, die das 60. LJ vollendet haben, ist ab dem nächsten Monatsersten kein Beitrag zur Unfallversicherung mehr zu leisten.

Bei den Verrechnungsbasen

- > "allgemeine Beitragsgrundlage" und
- > "Sonderzahlung"

ist eine weitere Verrechnungsposition ""UV-Entfall 60. LJ beendet" zu ergänzen.

### Ausfüllhilfe: Paketübersicht

| Allgemein                                              |                                     |                 |                            | Nach der Erfassung der Dienstnehmerdaten inklusive<br>Verrechnungsbasen und den zugehörigen Verrechnungspositioner |
|--------------------------------------------------------|-------------------------------------|-----------------|----------------------------|----------------------------------------------------------------------------------------------------|
| Vorlagen                                               | Bitte auswählen                     | ~               |                            | hat man zwei weitere Vorgehensmöglichkeiten:                                                                       |
| Art der Meldung * 🛞                                    | <ul> <li>Selbstabrechner</li> </ul> | () Vorschreiber |                            |                                                                                                    |
| Dienstgeberdaten                                       |                                     |                 | Dienstgeberdaten speichern |                                                                                                    |
| Paketkennung                                           |                                     |                 |                            |                                                                                                    |
| Dienstgeber                                            | Bitte auswählen                     | ~               |                            |                                                                                                    |
| Dienstgebername *                                      | Test                                |                 |                            |                                                                                                    |
| Versicherungsträger *                                  | ÖGK-O                               | ~               |                            |                                                                                                    |
| Beitragskontonummer * 🕐                                |                                     |                 |                            |                                                                                                    |
| Dienstgeber Telefonnummer                              |                                     |                 |                            |                                                                                                    |
| Dienstgeber E-Mail                                     |                                     |                 |                            |                                                                                                    |
| Beitragszeitraum (MM / JJJJ) *                         | 01 / 2025                           |                 |                            |                                                                                                    |
| Jährliche Abrechnung geringfü-* 💿<br>gig Beschäftigter | ● Ja O Nein                         |                 |                            | <ul> <li>, "Dienstnehmer hinzufügen" – Erfassung von weiteren</li> <li>Dienstnehmern und mBGM</li> </ul>           |
| Summe der Beiträge                                     |                                     | 40,58           |                            |                                                                                                    |
| Anzahl der enthaltenen mBGM                            | 1                                   |                 |                            | 2. "Storno hinzufügen" – Erfassung einer Stornomeldung                                                             |
| Paketreferenzwert (wird automa-<br>tisch generiert)    |                                     |                 |                            |                                                                                                    |
| Dienstnehmerdaten                                      |                                     | /               |                            |                                                                                                    |
| Nr Familienname                                        | /orname VSNR                        | mBGM_trt 7 B    | eitrag Status              |                                                                                                    |
| 🥖 🗙 1 Test                                             | Test                                | G1 4            | 0,58 Vollständig           |                                                                                                    |
| Dienstnehn                                             | ner hinzufügen                      | Storno hinzufüg | en                         | - 3. "Speichern" – Abschluss des Paketes und Übergang in den                                                       |
| Speichern                                              | •                                   |                 | Abbrechen                  | Sendebereich, um die Daten in weiterer Folge zu übermitteln.                                                       |
| Zwischenspeichern                                      | 0                                   |                 | ls Vorlage speichern       |                                                                                                    |

### Ausfüllhilfe ELDA Online